## ATH Móvil del Colegio Guadalupe

## Solo para pagos de Mensualidades y Estudios Supervisados.

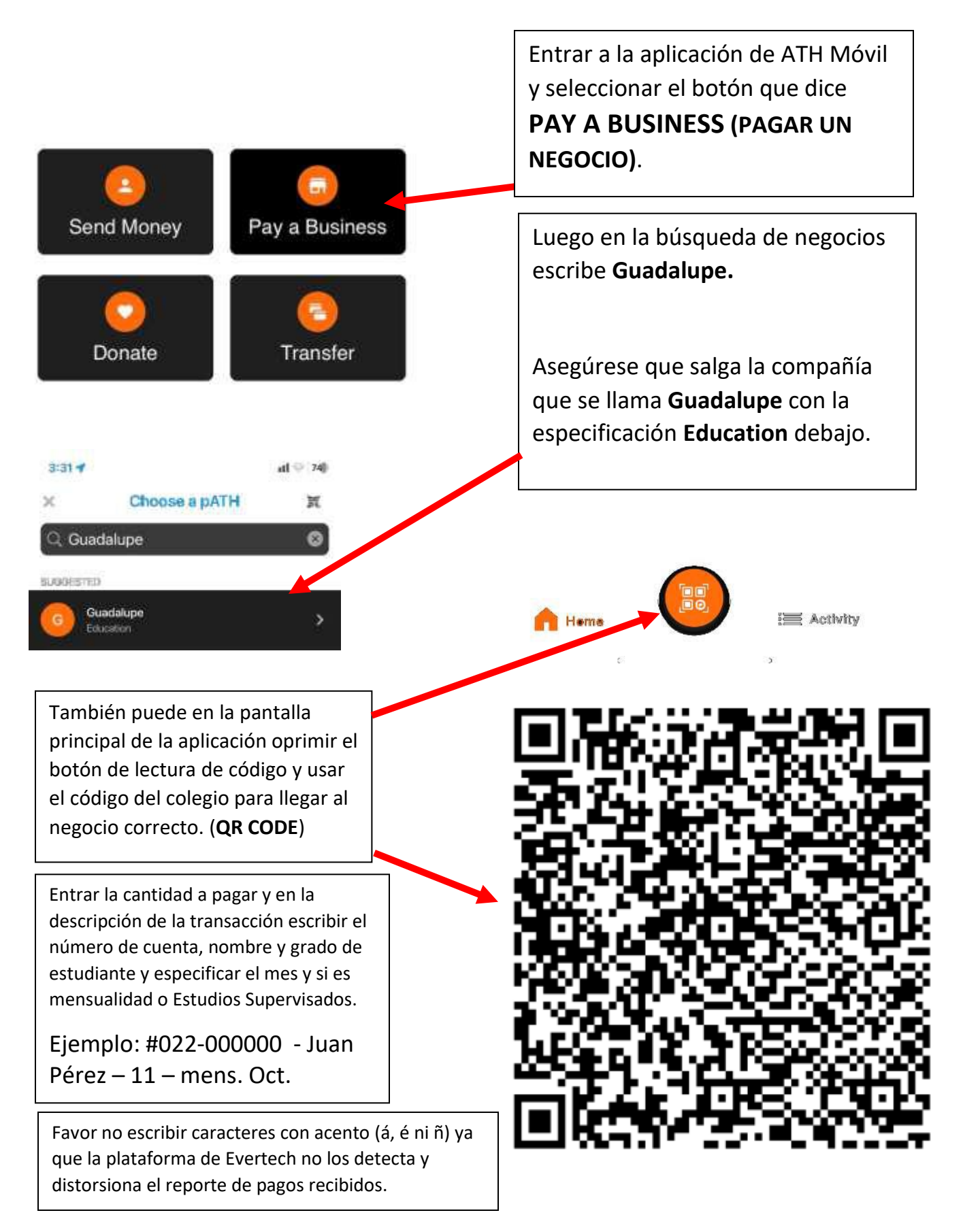